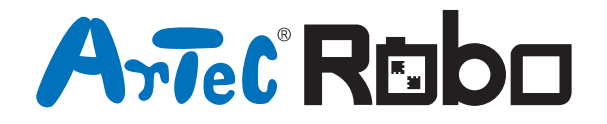

# プログラミングロボ レッドファイターズR

## 組立説明書

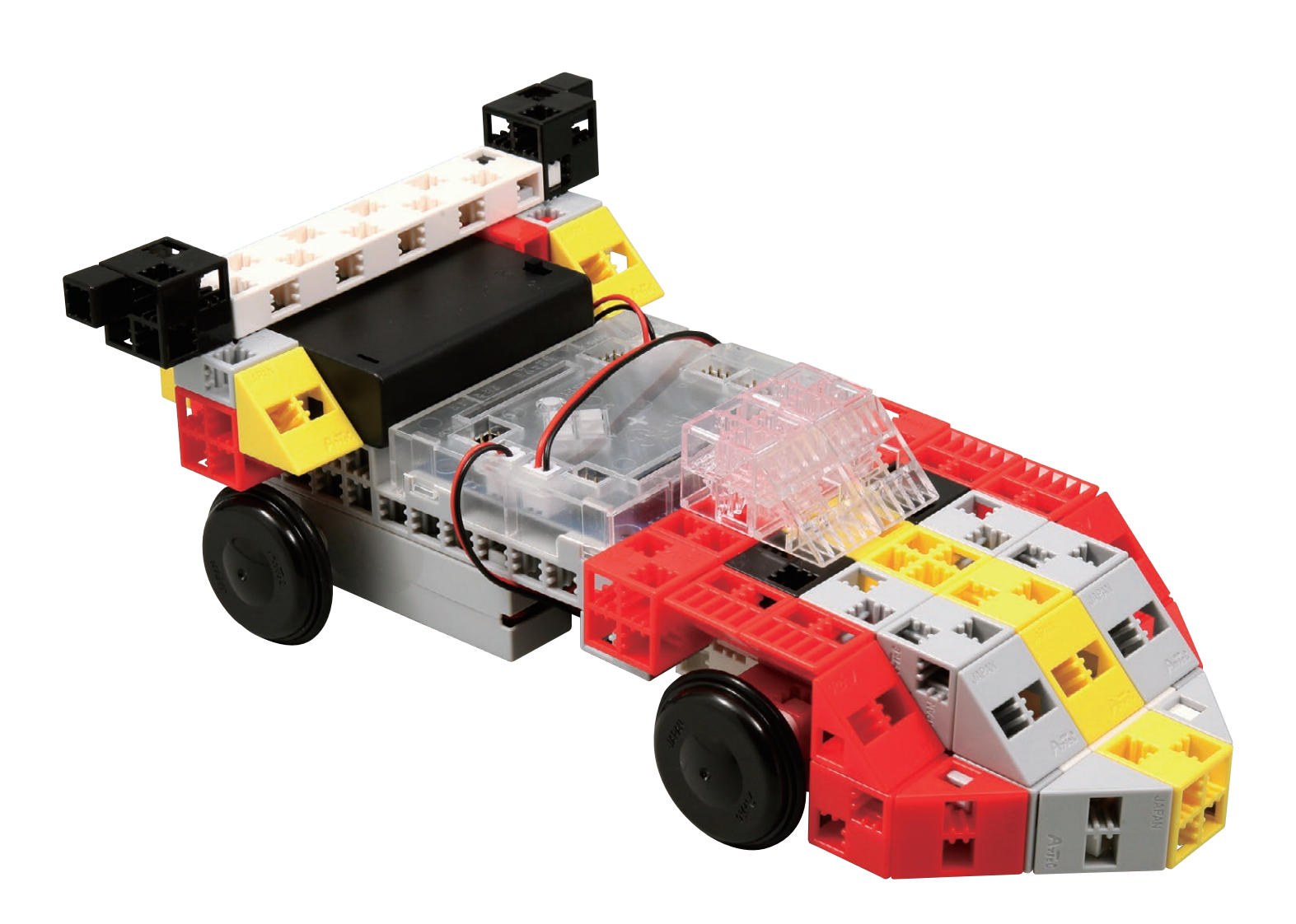

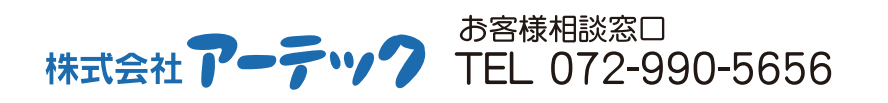

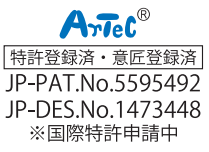

#### ① ブロックを組み立てます。

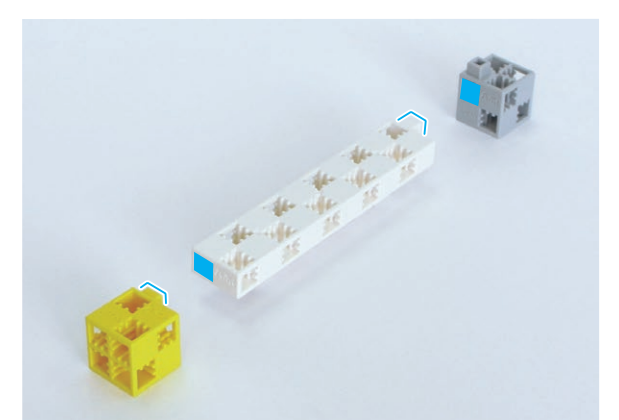

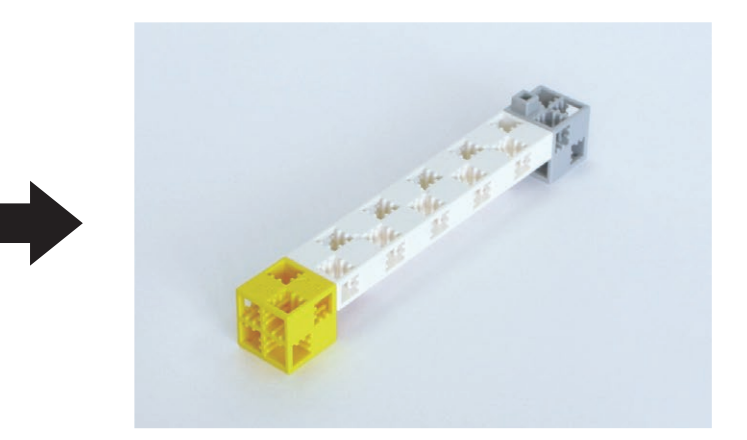

② ブロックを組み立てます。

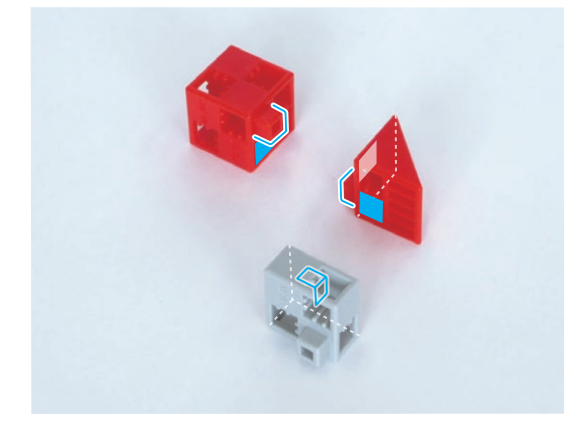

③ ブロックを組み立てます。

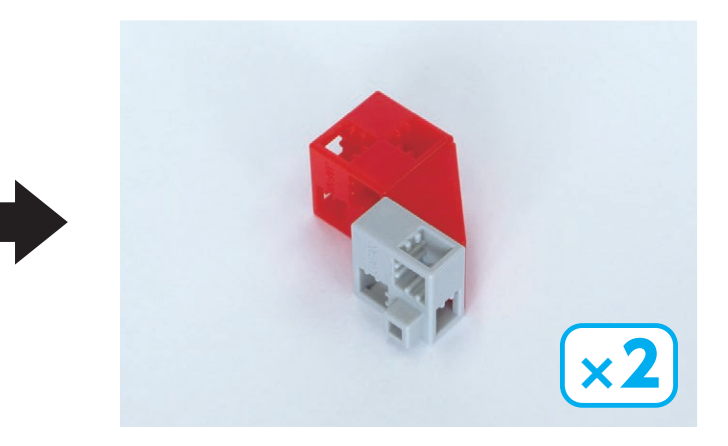

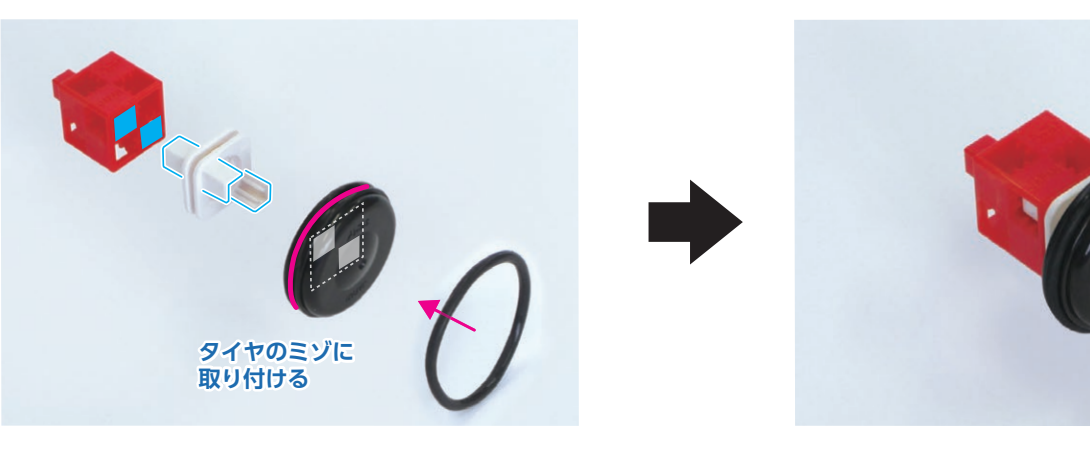

④ ②と③とブロックを取り付けます。

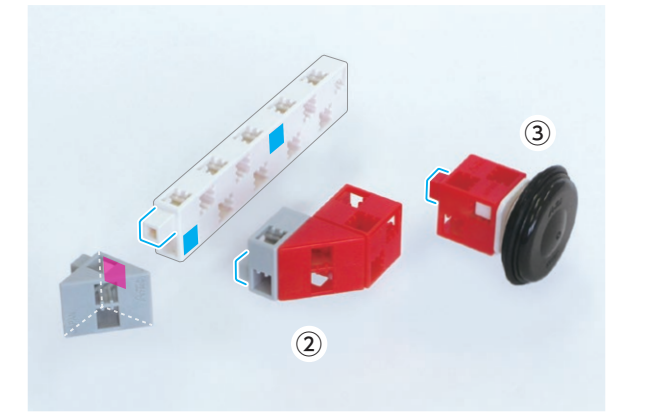

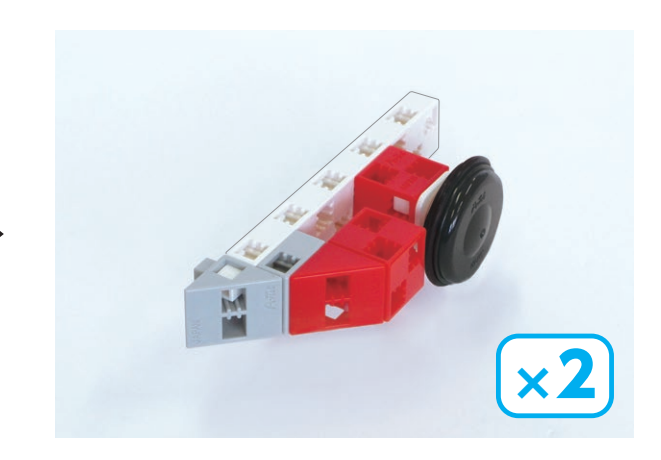

×

⑤ ①と④とブロックを取り付けます。

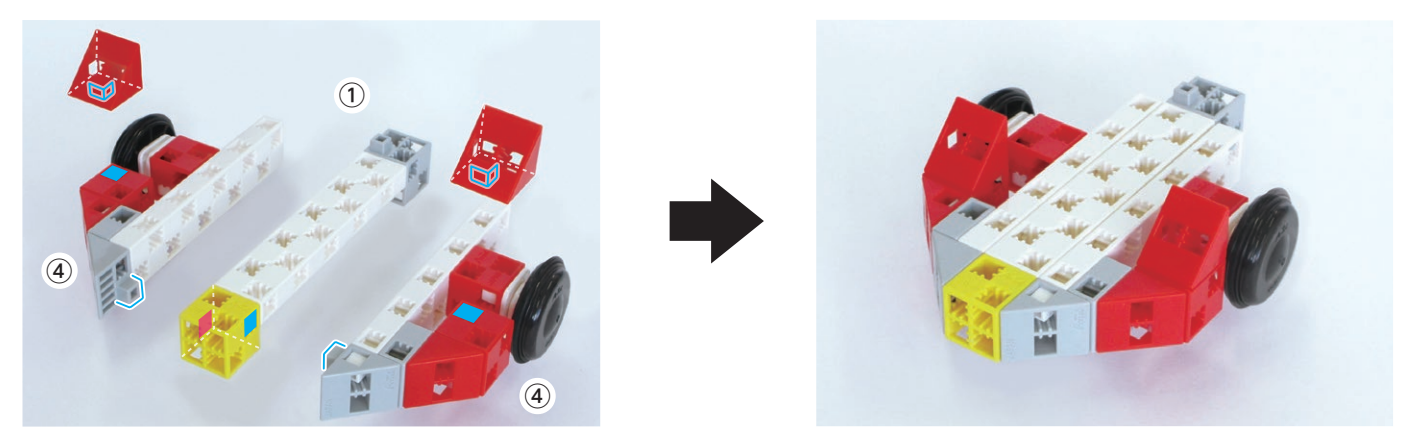

⑥ ブロックを組み立てます。

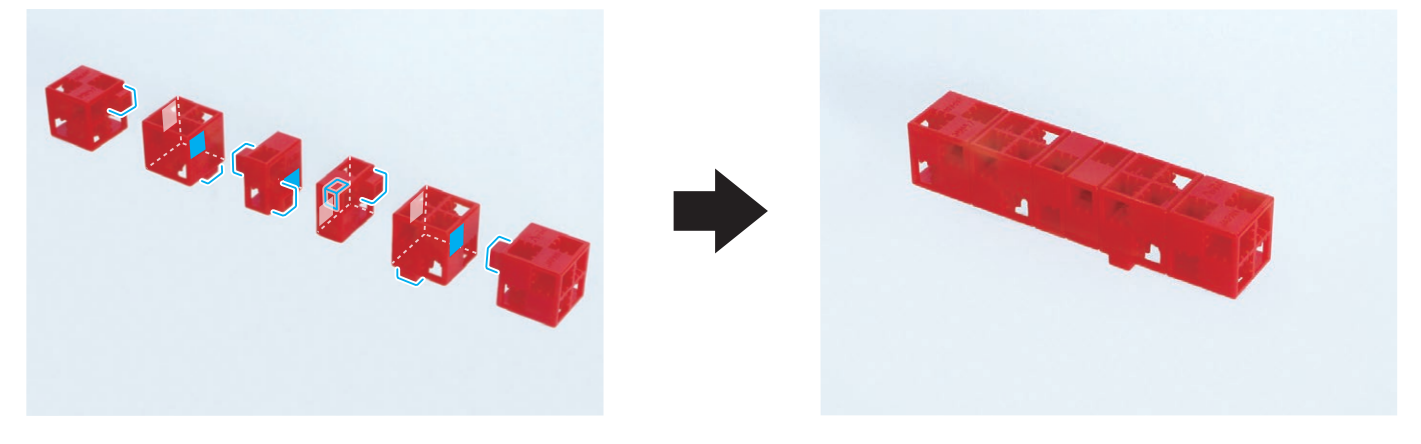

⑦ ⑤に⑥を取り付けます。

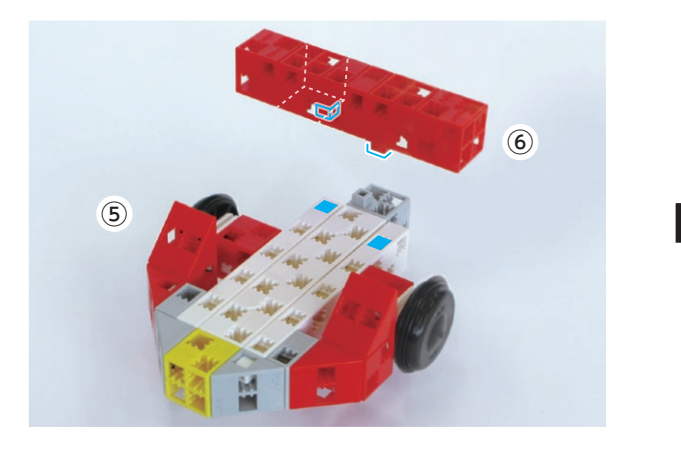

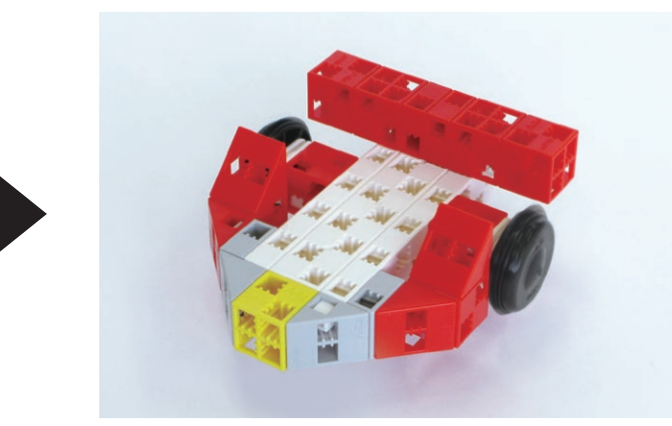

⑧ ブロックを組み立てます。

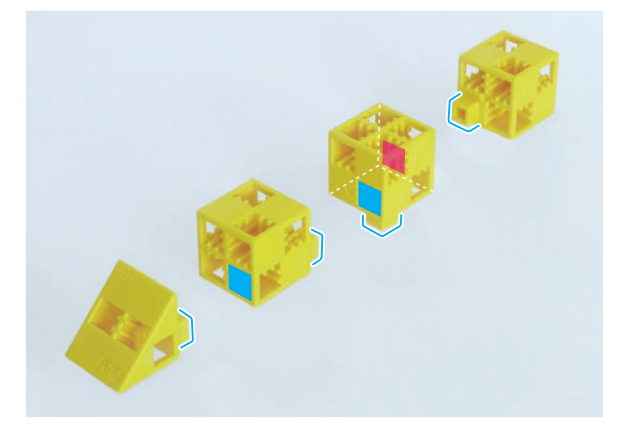

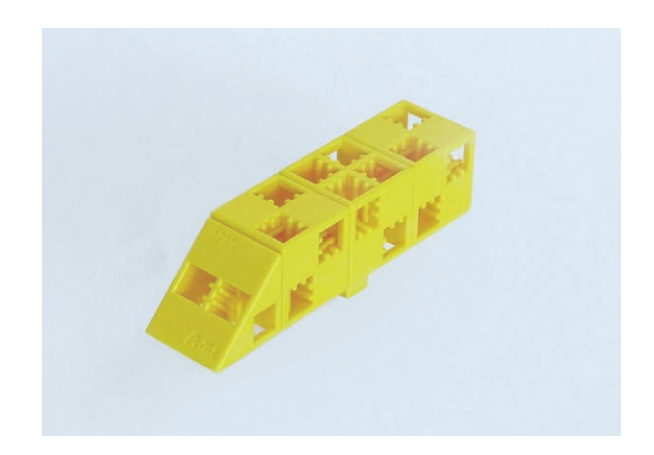

#### (9) ブロックを組み立てます。

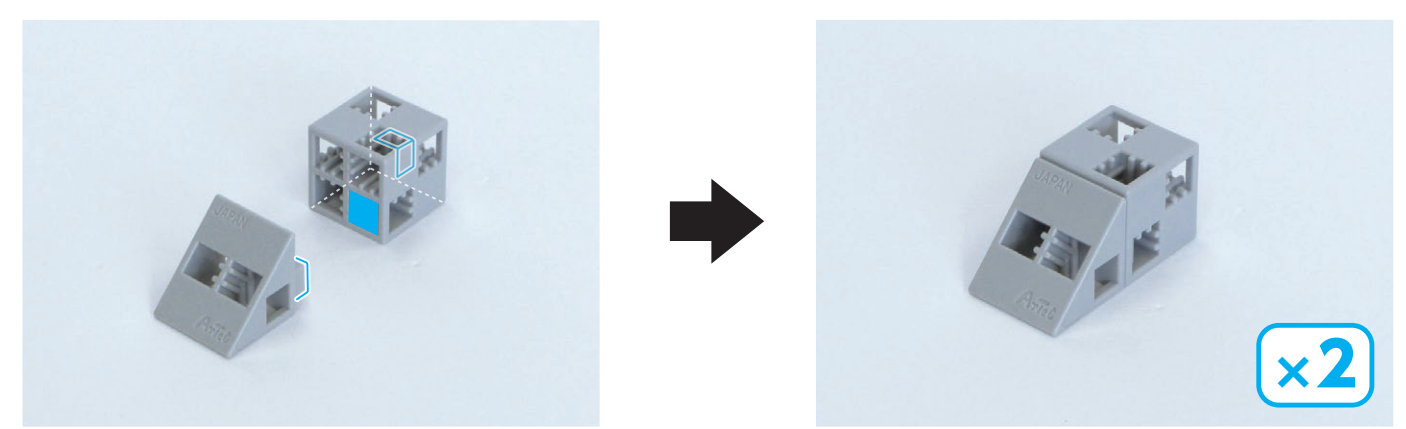

10 ブロックを組み立てます。

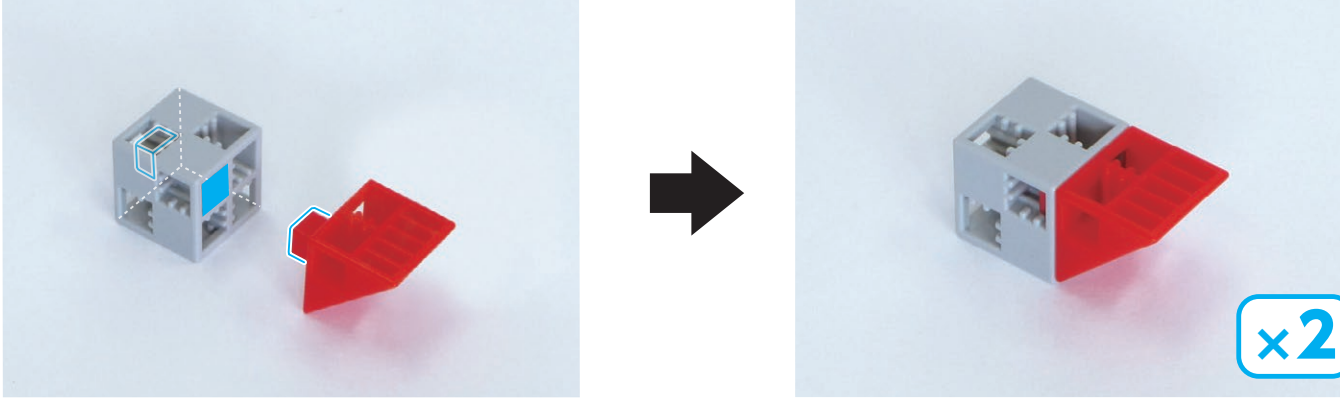

① ブロックを組み立てます。

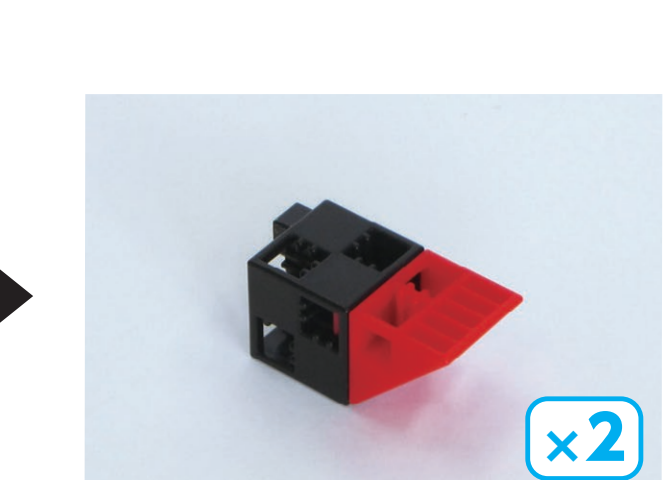

(12) ⑧と⑨と⑪と⑪を取り付けます。

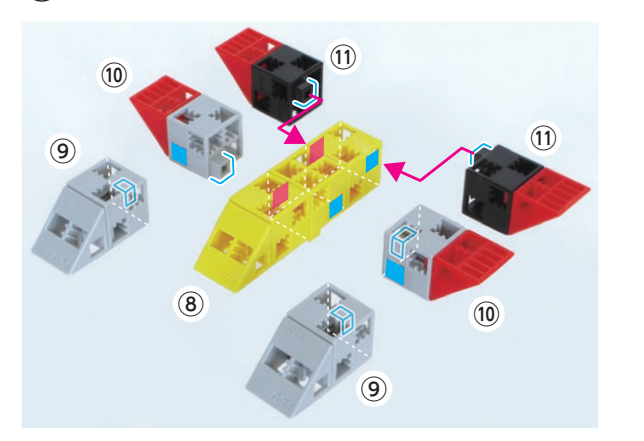

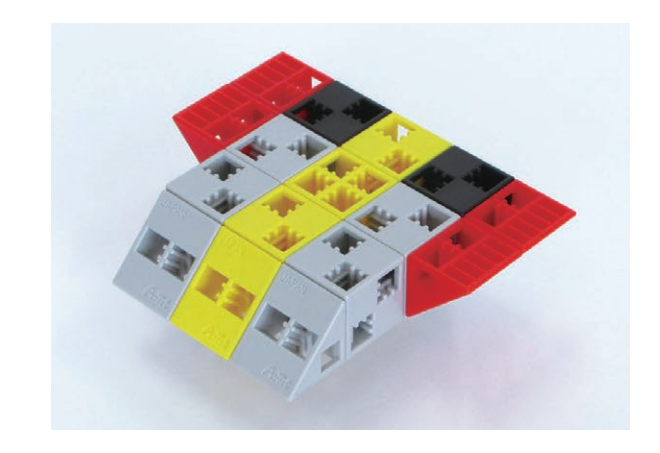

#### 13 ⑦に12を取り付けます。

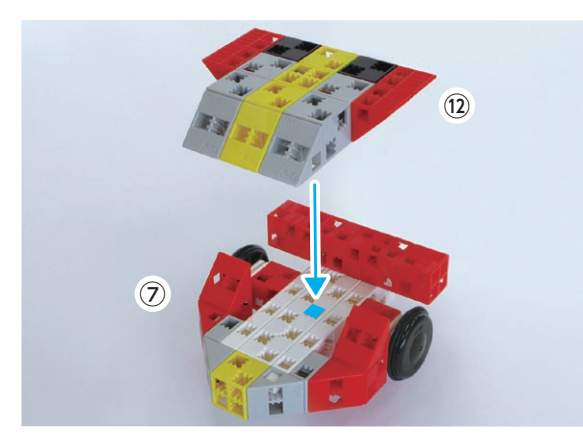

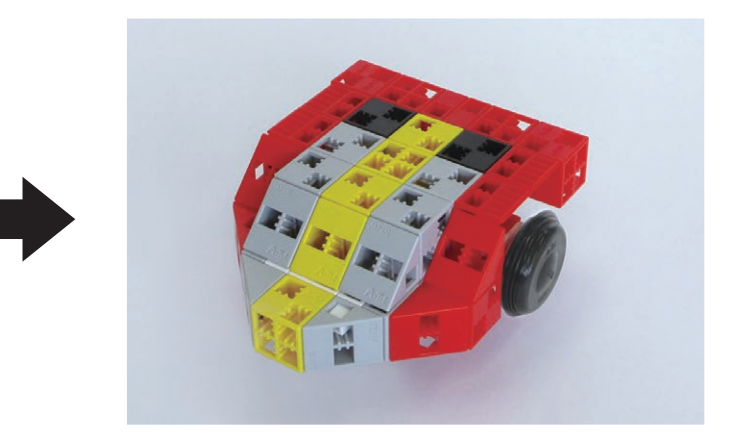

(14) ブロックを組み立てます。

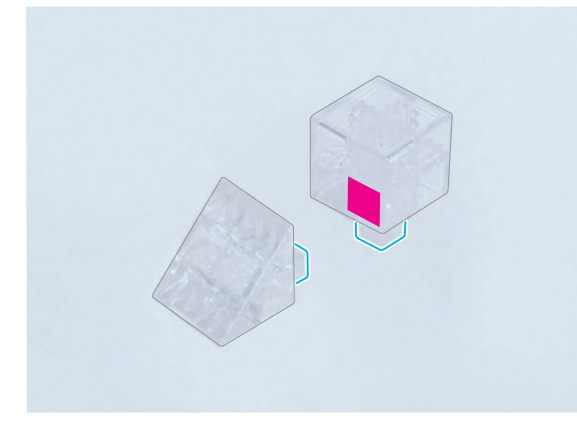

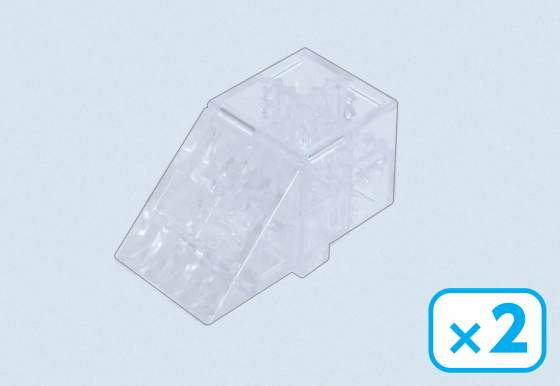

15 13に14を取り付けます。

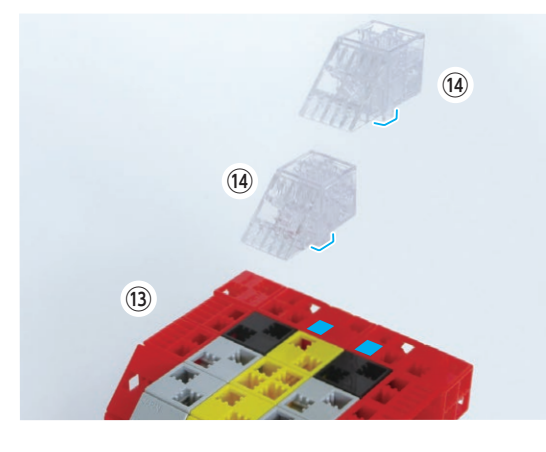

16 15にブロックを取り付けます。

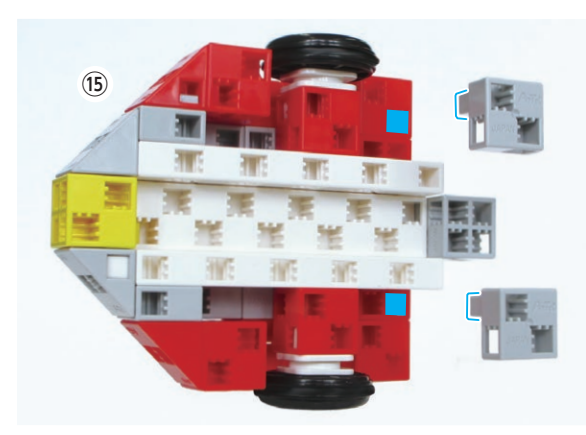

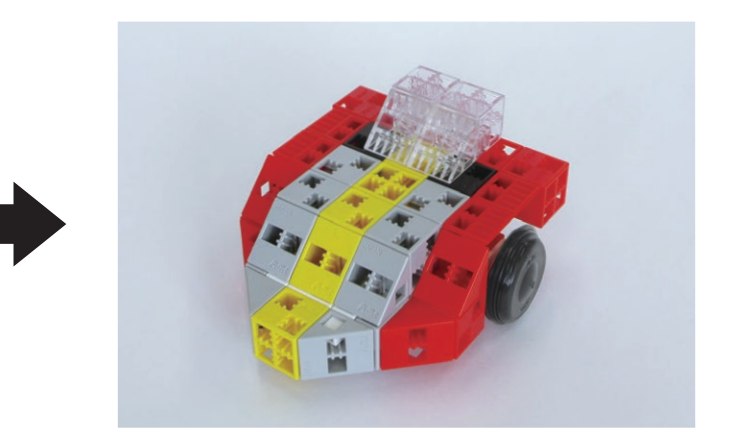

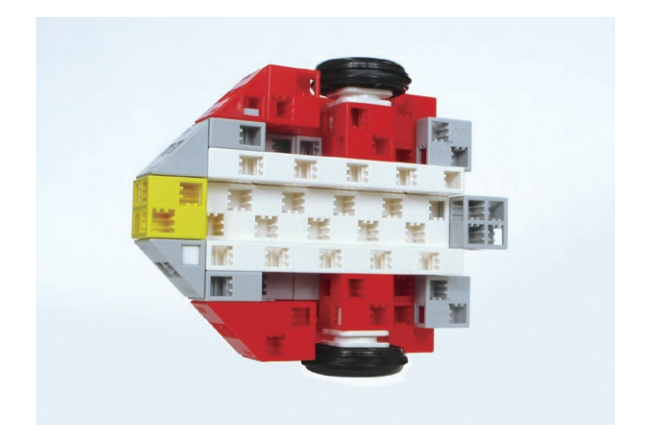

① DC モーターにタイヤを取り付けます。

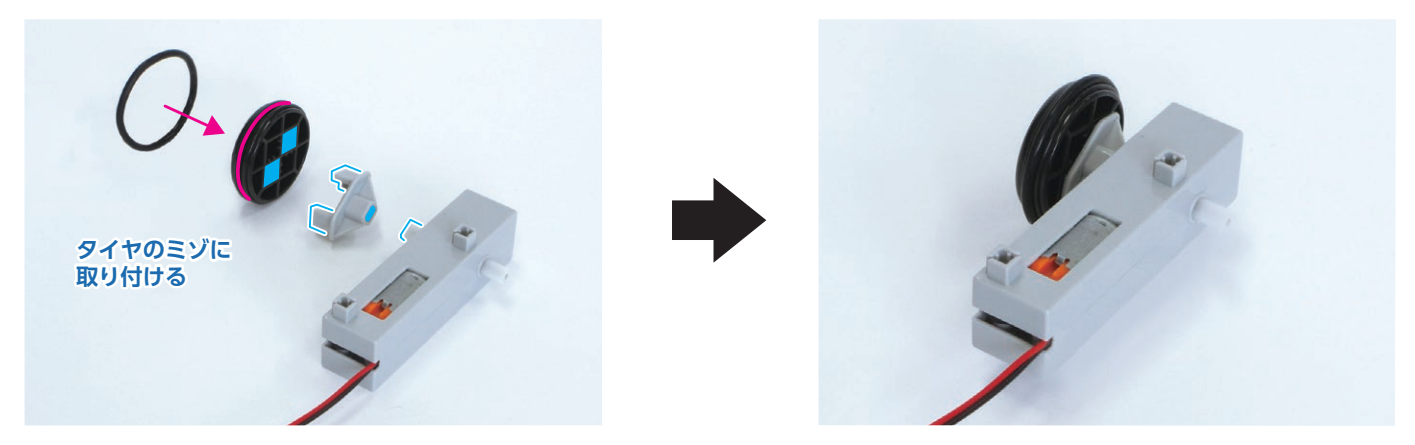

18 DC モーターにタイヤを取り付けます。

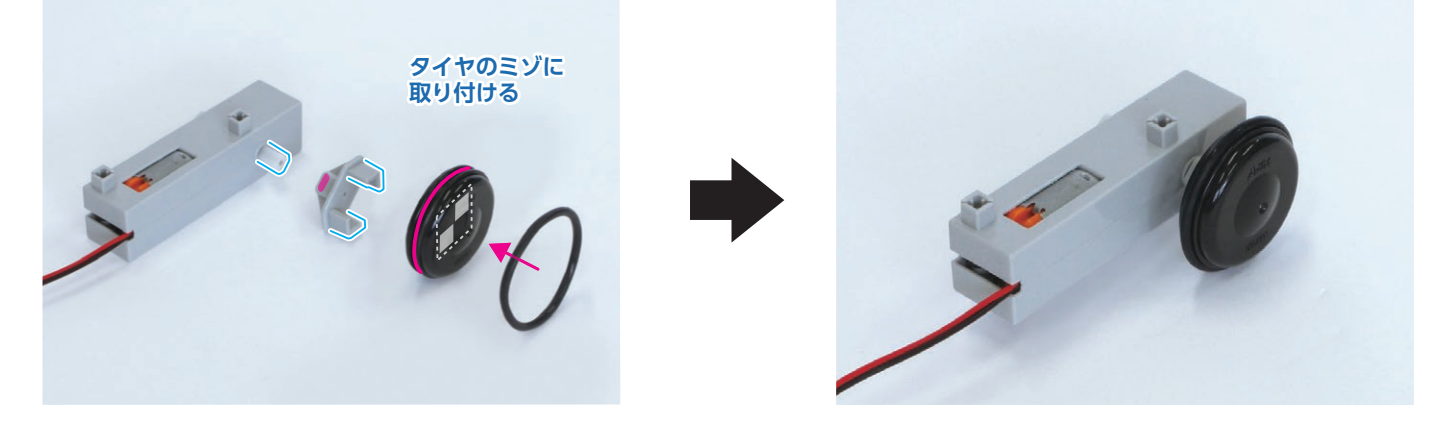

19 基板本体に⑦と18を取り付け、

それぞれのコードを基板本体のM1、M2にさしこみます。

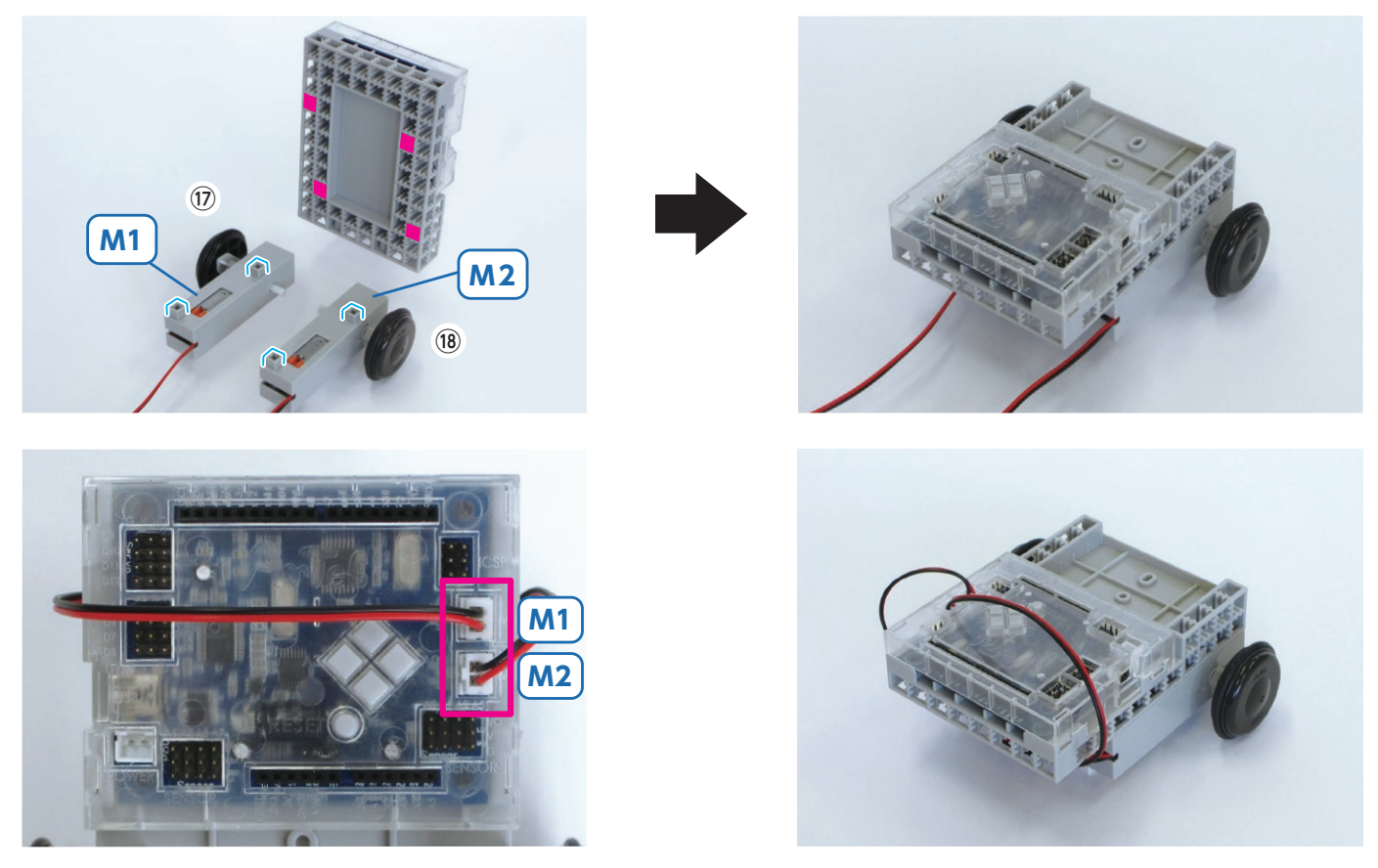

#### 20 ⑲にブロックを取り付けます。

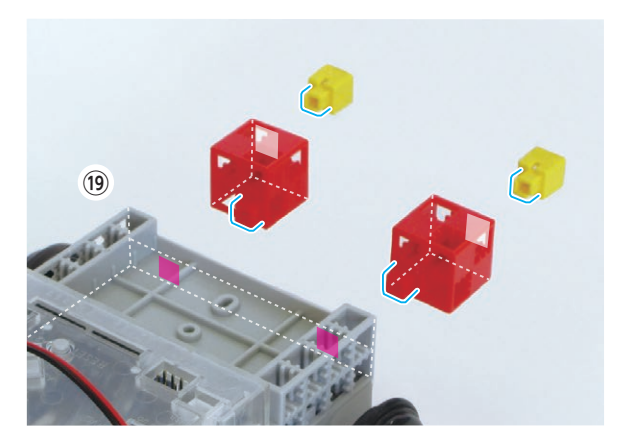

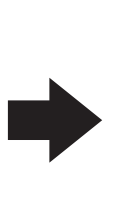

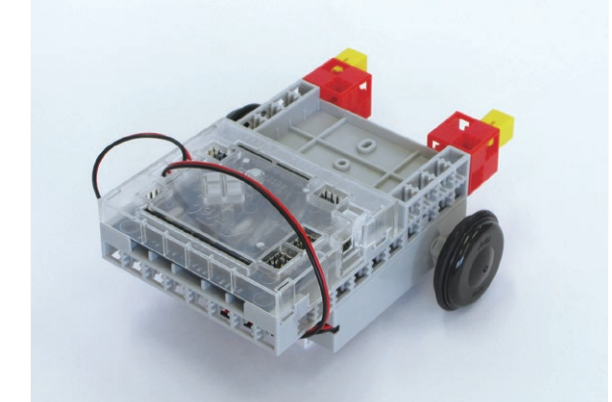

② ブロックを組み立てます。

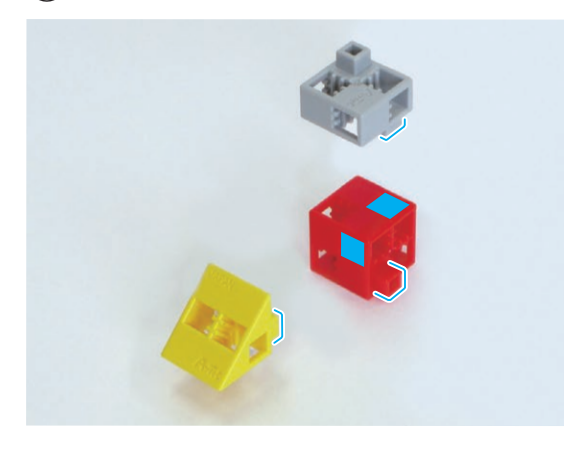

22 ブロックを組み立てます。

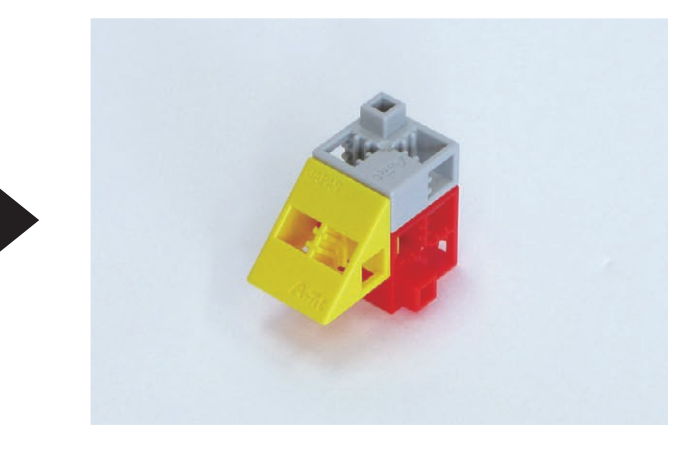

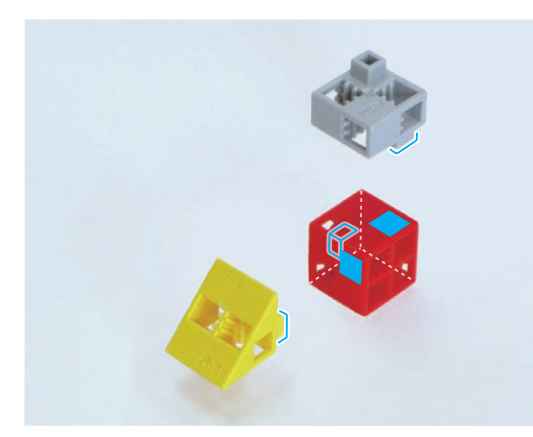

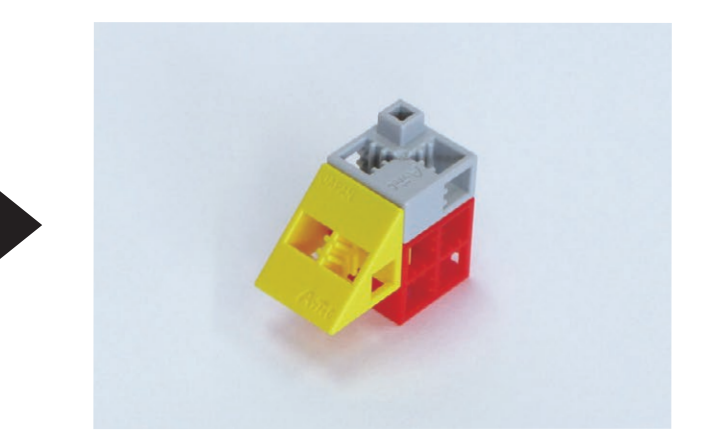

23 ②にブロックを取り付けます。

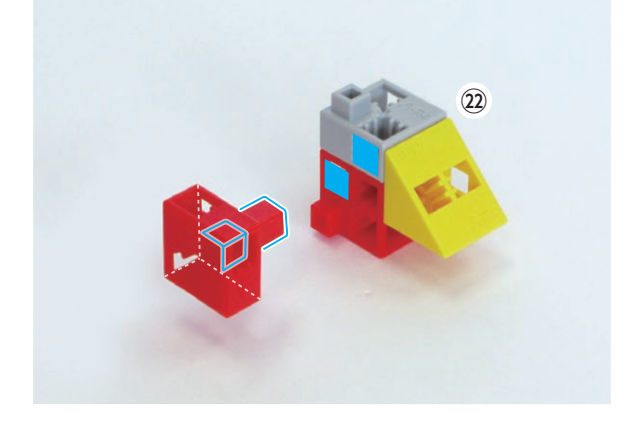

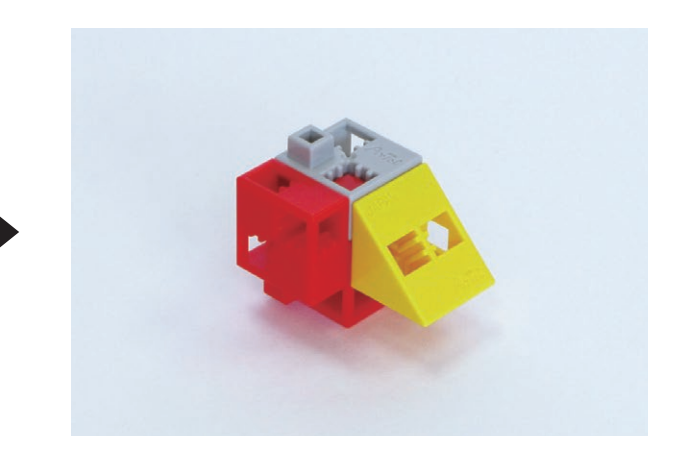

#### 24 20に20を取り付けます。

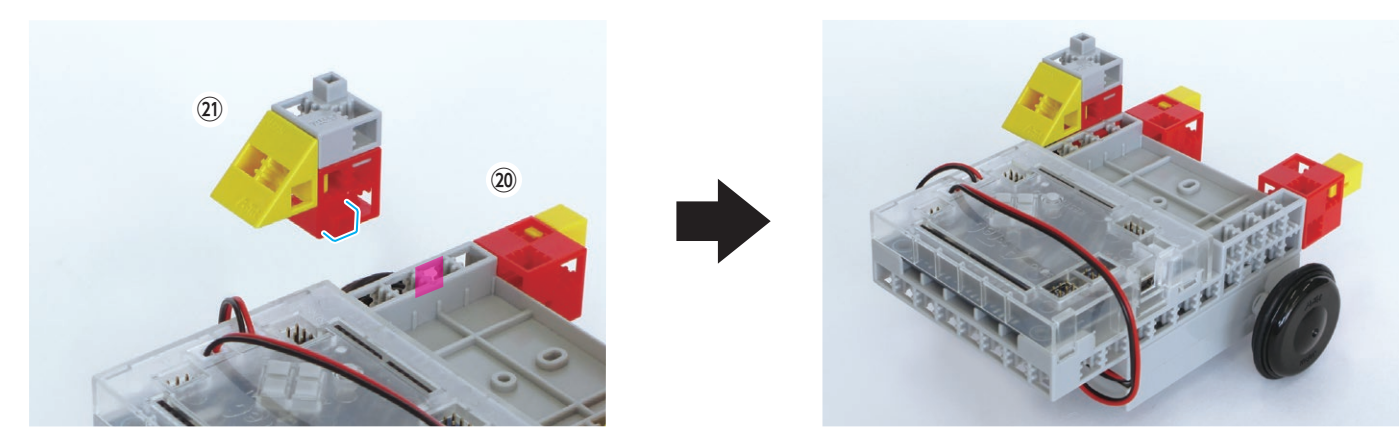

② 25 24に23を取り付けます。

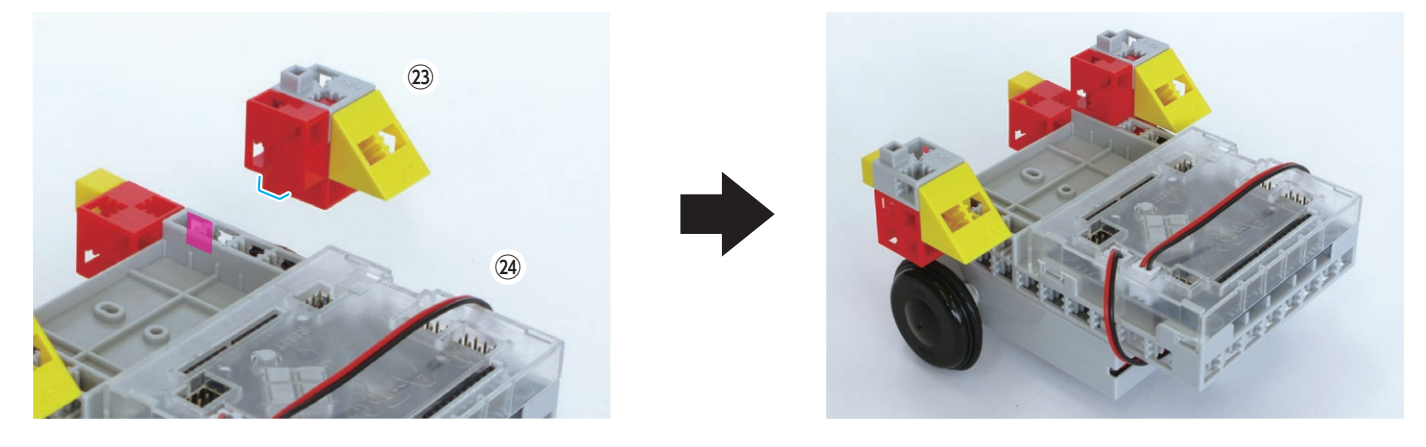

② ⑤に電池ボックスを取り付け、
 電池ボックスのコードを基板本体の POWER にさしこみます。

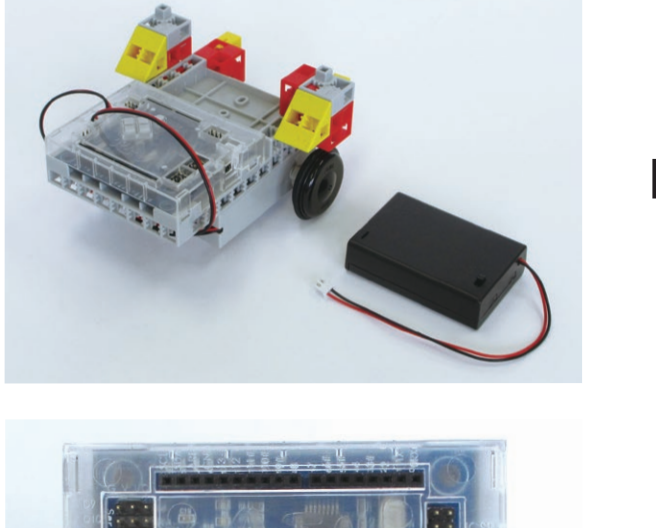

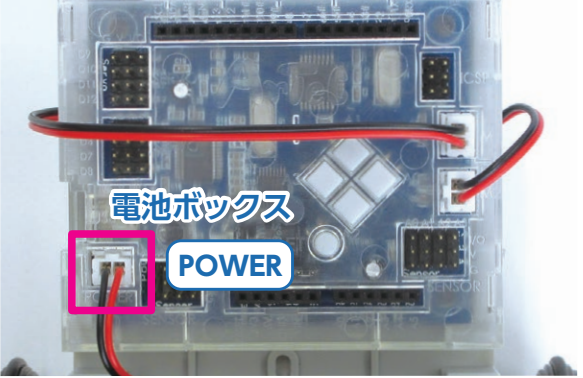

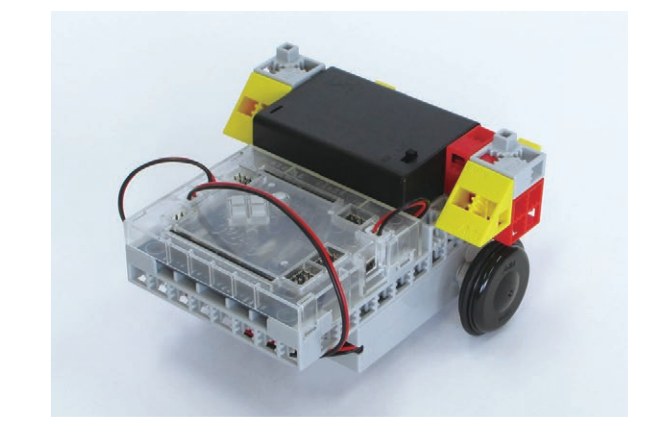

② ブロックを組み立てます。

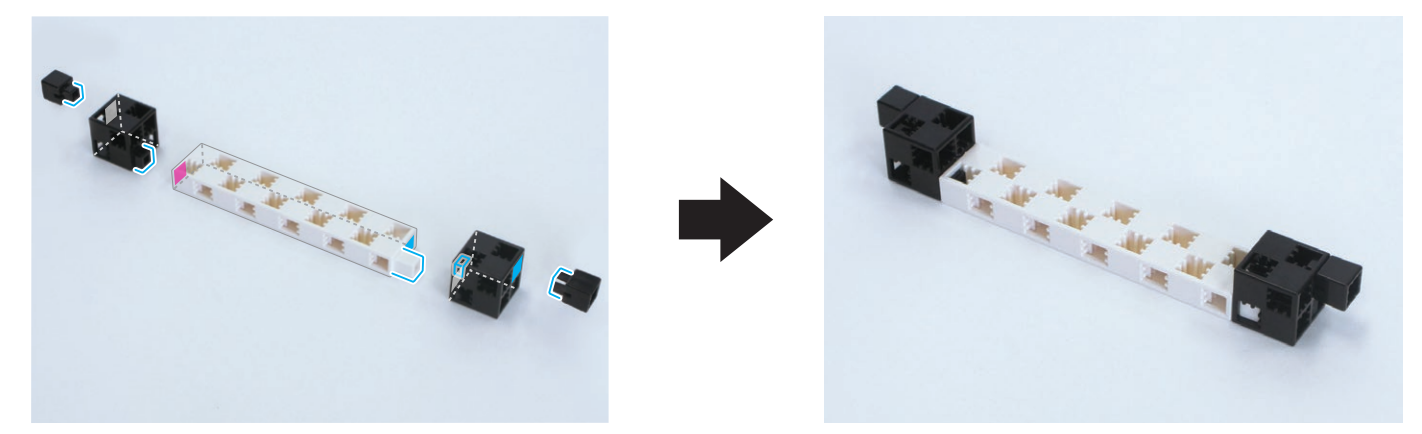

28 26に27を取り付けます。

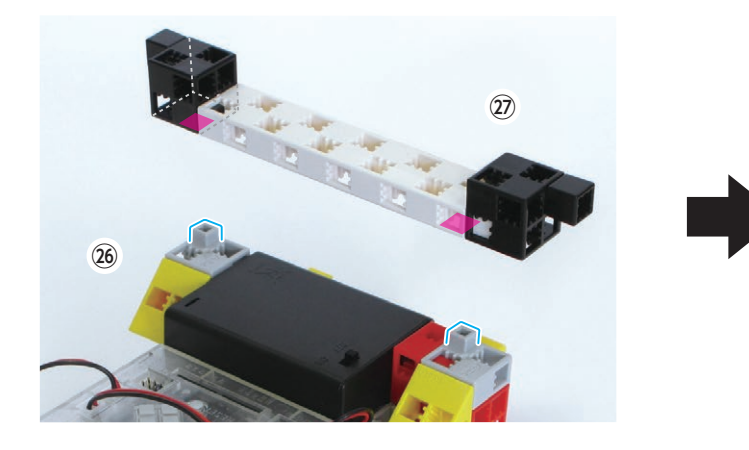

29%に28を取り付けます。

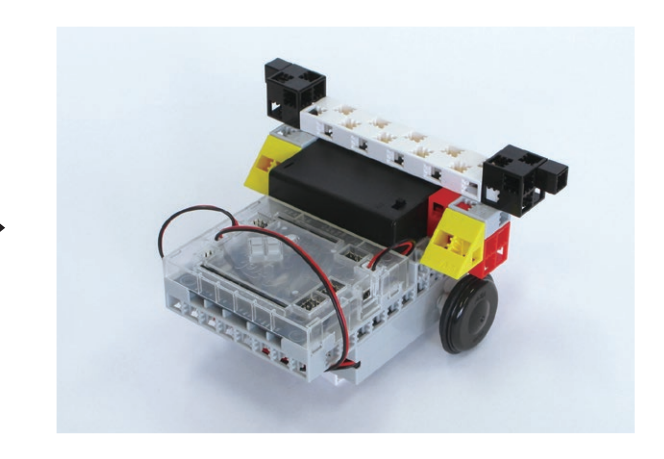

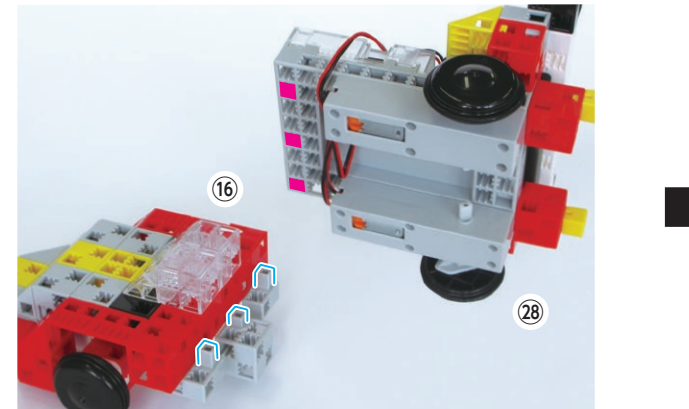

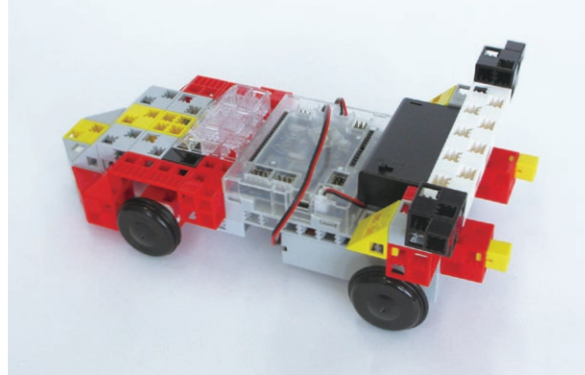

【完成!】

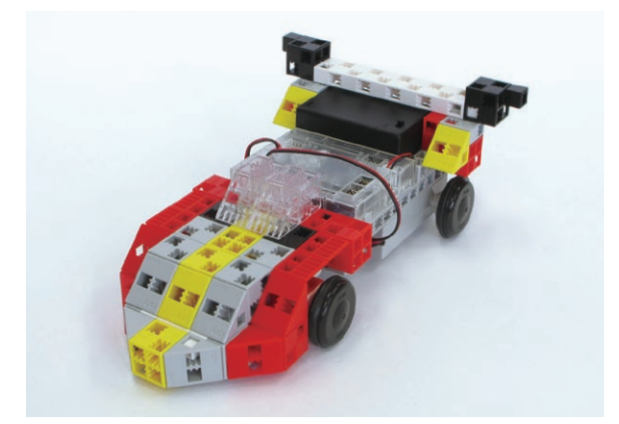

#### レッドファイターズ Rの動作

下記 URL の「Studuino プログラミング環境セットアップ方法」に従い、 ソフトウェアのインストールを行ってください。 \*>ソフトウェアがインストールされている場合は①に進んでください。

### http://www.artec-kk.co.jp/studuino/

- Studuino 本体と PC を USB ケーブルで接続します。
   詳細は「Studuino プログラミング環境取扱説明書」 1.3. Studuino について を参照してください。
- (2) 下記 URL からプログラムファイル「RedFightersR.ipd」をダウンロードしてください。

http://www.artec-kk.co.jp/artecrobo/downloads.html

ダウンロードしたプログラムファイルを開きます。

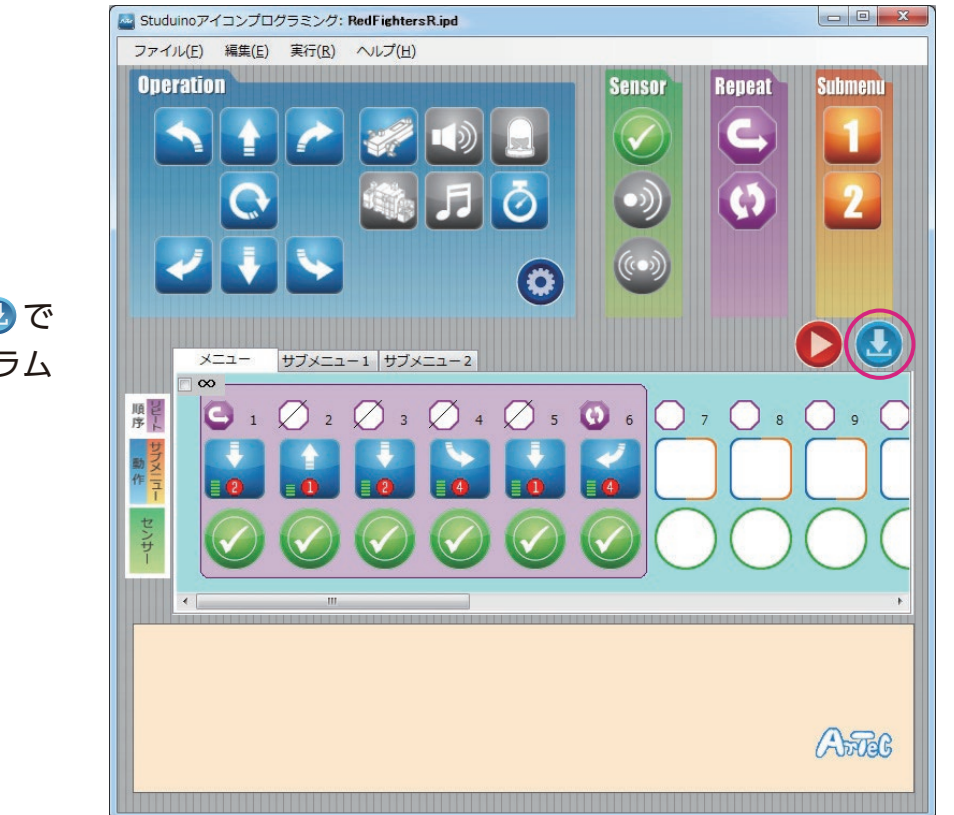

4 プログラム転送ボタン 
2 で
Studuino 本体にプログラム
を転送します。

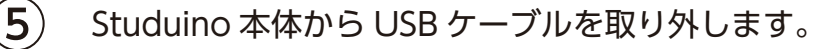

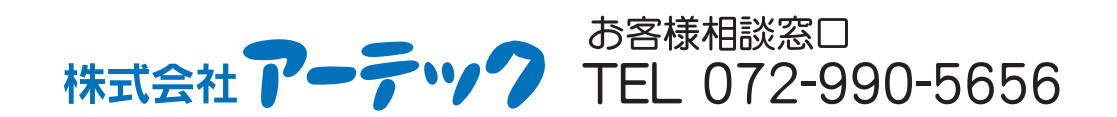

K1116